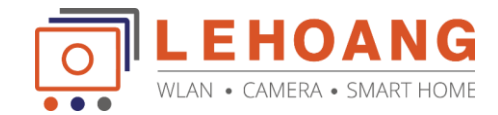

## Hướng dẫn gán camera EZVIZ vào đầu ghi Hikvision IP

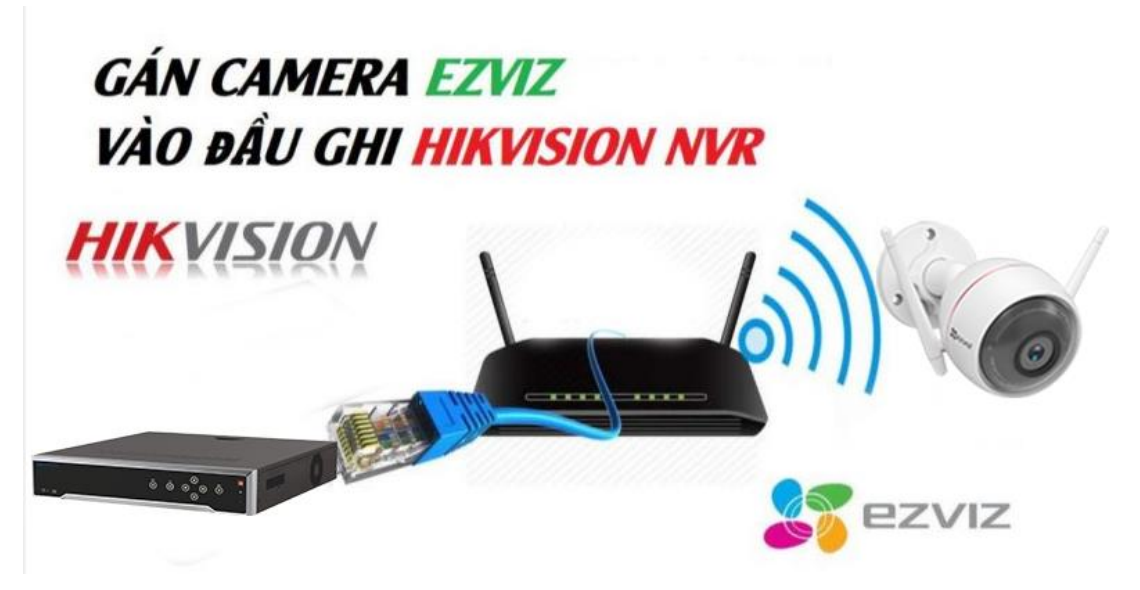

Các bước tiến hành gán camera EZVIZ:

1. Kết nối camera EZVIZ và đầu ghi hình Hikvision NVR trong cùng một mạng LAN (bộ định tuyến hoặc bộ chuyển mạch), sau đó bật nguồn.

Lưu ý: đối với kết nối Wi-Fi, bạn sẽ cần sử dụng ứng dụng EZVIZ để ghép camera với bộ định tuyến Wi-Fi đầu tiên.

2. Trong giao diện cục bộ NVR và DVR, đi tới Menu-Camera

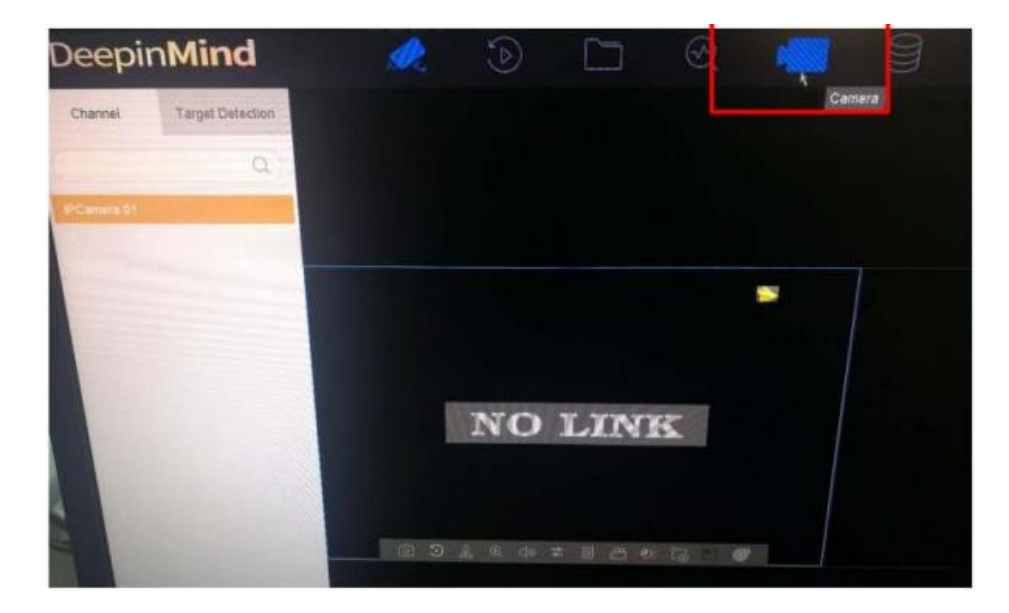

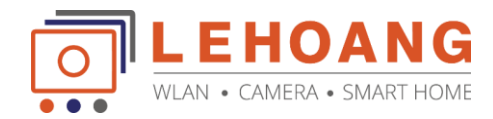

3. NVR sẽ tự động tìm kiếm camera trong mạng LAN. Nếu camera kích hoạt lần đầu bạn sẽ cần kích hoạt nó và đặt mật khẩu cho nó (mật khẩu là mã xác minh 6 chữ số theo mặc định).

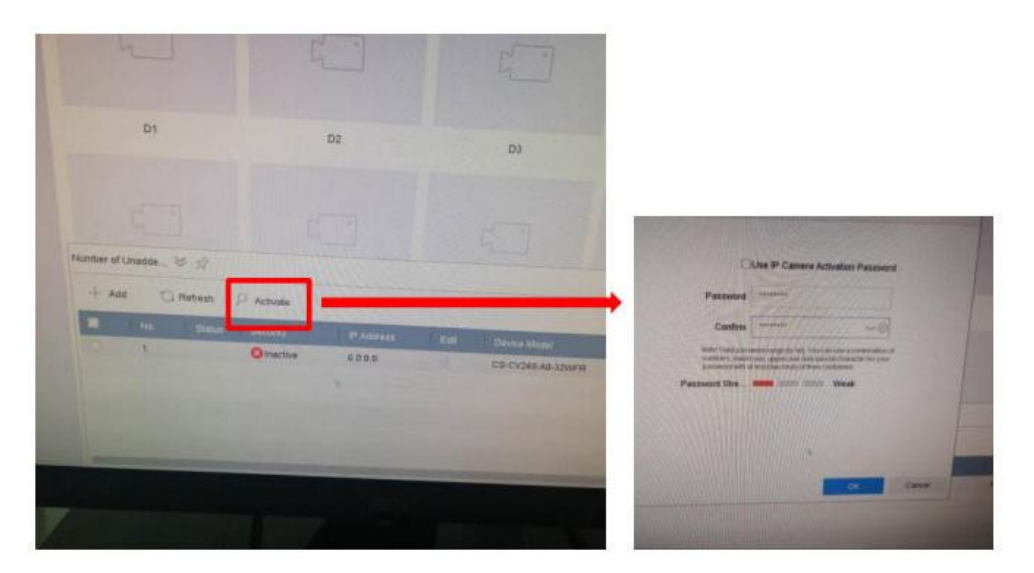

4. Đặt địa chỉ IP cho camera và NVR, đảm bảo rằng chúng nằm trong cùng một mạng.

| eepinMind                                                                                                    |                              |                  |                     |                |          |                                                   |
|----------------------------------------------------------------------------------------------------|------------------------------|------------------|---------------------|----------------|----------|---------------------------------------------------|
| Carners                                                                                                    | Select All + Custon Add      | × Dives          | montainer           | - Mire Baltoge |          |                                                   |
| Contract (                                                                                                    |                              |                  |                     |                |          |                                                   |
| Display                                                                                                    | 411111111111                 | 1111111          |                     |                |          |                                                   |
| Privacy Mask                                                                                                    |                              | #UPCheraty       |                     |                |          |                                                   |
| ETTE Encoding Paracialists                                                                                                    |                              |                  |                     |                |          |                                                   |
|                                                                                                    | DI                           | NASC PROBALL     | 44.00-10-10-10 KC-0 |                |          |                                                   |
|                                                                                                    | M. Contractor and Contractor | s≌ Adi¥sea.      | 192 192 1           | 208            |          | De                                                |
|                                                                                                    |                              | Subnet Mace.     | 284 285 8           | 0              |          |                                                   |
|                                                                                                    |                              | Matagement Past. | 8008                |                |          |                                                   |
|                                                                                                    | Humber of Lineside.          | Pastesterd       |                     |                |          |                                                   |
|                                                                                                    | + Ast C. Robert              |                  |                     |                |          |                                                   |
|                                                                                                    |                              |                  |                     | 1              | -        | -                                                 |
|                                                                                                    | and the second second        |                  |                     | R.             | Career . | HALFSCORE AND AND AND AND AND AND AND AND AND AND |
| Contraction of the local division of the local division of the loc |                              |                  |                     |                |          |                                                   |
| A DESCRIPTION OF                                                                                                    |                              |                  |                     |                |          |                                                   |
| A Contractor of the second                                                                                                    |                              |                  |                     |                |          |                                                   |

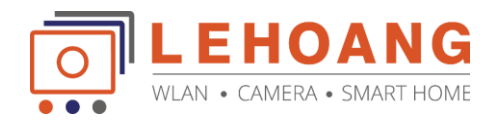

5. Click Add to add EZVIZ cameras.

Protocol: HIKVISION Port: 8000 User name: admin Mật khẩu: mật khẩu camera (mã xác minh 6 chữ số theo mặc định)

| No.     Stat.     Security     IP Address     Device Model     Prot       1     C Active     169.254.89.71     CS-CV248-AD-3.     HIKV                    | The second second     | Add IP Camera (Custom) |                      |               |      |  |  |
|----------------------------------------------------------------------------------------------------|-----------------------|------------------------|----------------------|---------------|------|--|--|
| 1 CS-CV248-AD-3. HIKV The network is unread IP Camera Address 169.254.89.71 Photocol HIKVESON Management Post 8000 Transfer Photocol Auto User Name advan | A                     | No. Stat. Sec          | unity IP Address     | Device Model  | Prot |  |  |
| The network is unread P Camera Address 169.254.09.71 Protocol HIKVESKON Management Post 8000 Transfer Protocol Auto User Name advess                      |                       | 1 01                   | Active 169.254.89.71 | CS-CV248-A0-3 | HIKV |  |  |
| The network is unread IP Camera Address IE 254.09.71 Protocol HIKVESON Management Post 8000 Transfer Protocol User Name adeus                             |                       |                        |                      |               |      |  |  |
| Protocol HIKVISSON                                                                                                    | The network is unread | IP Camera Address      | 169.254.09.71        |               |      |  |  |
| Management Port 8000<br>Transfer Protocot Auto                                                                                                    |                       | Protocol               | HIRVIENON            |               | 1    |  |  |
| Transfer Protocol Auto                                                                                                    |                       | Management Port        | 8000                 |               |      |  |  |
| Librar Hanna admin                                                                                                    |                       |                        | Auto                 |               |      |  |  |
|                                                                                                    |                       | Transfer Protocot      |                      |               |      |  |  |

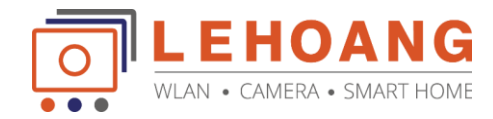

6. Xem trực tiếp và hơn thế nữa, bạn có thể điều khiển PT và thậm chí nhận dạng khuôn mặt (nếu NVR hỗ trợ nó) trong Hikvision NVR.

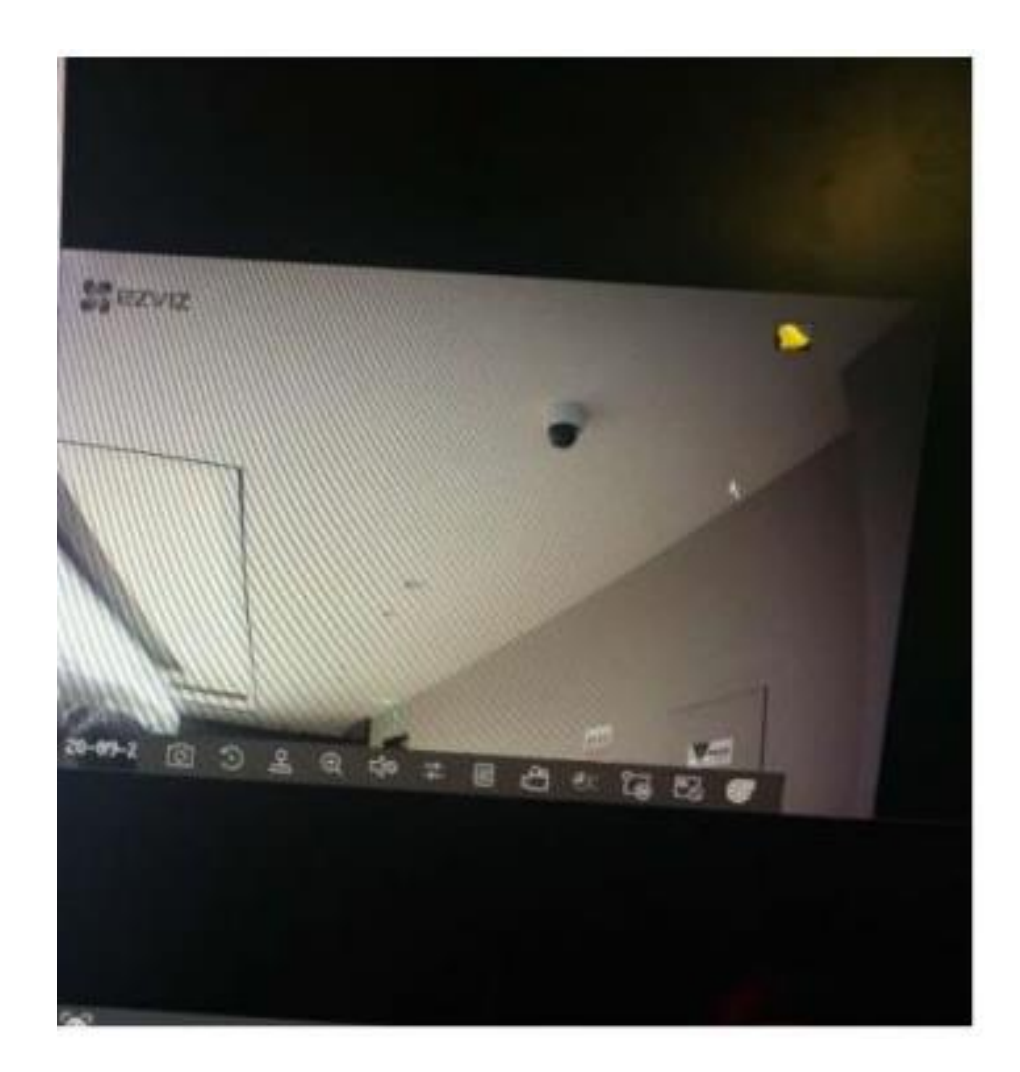